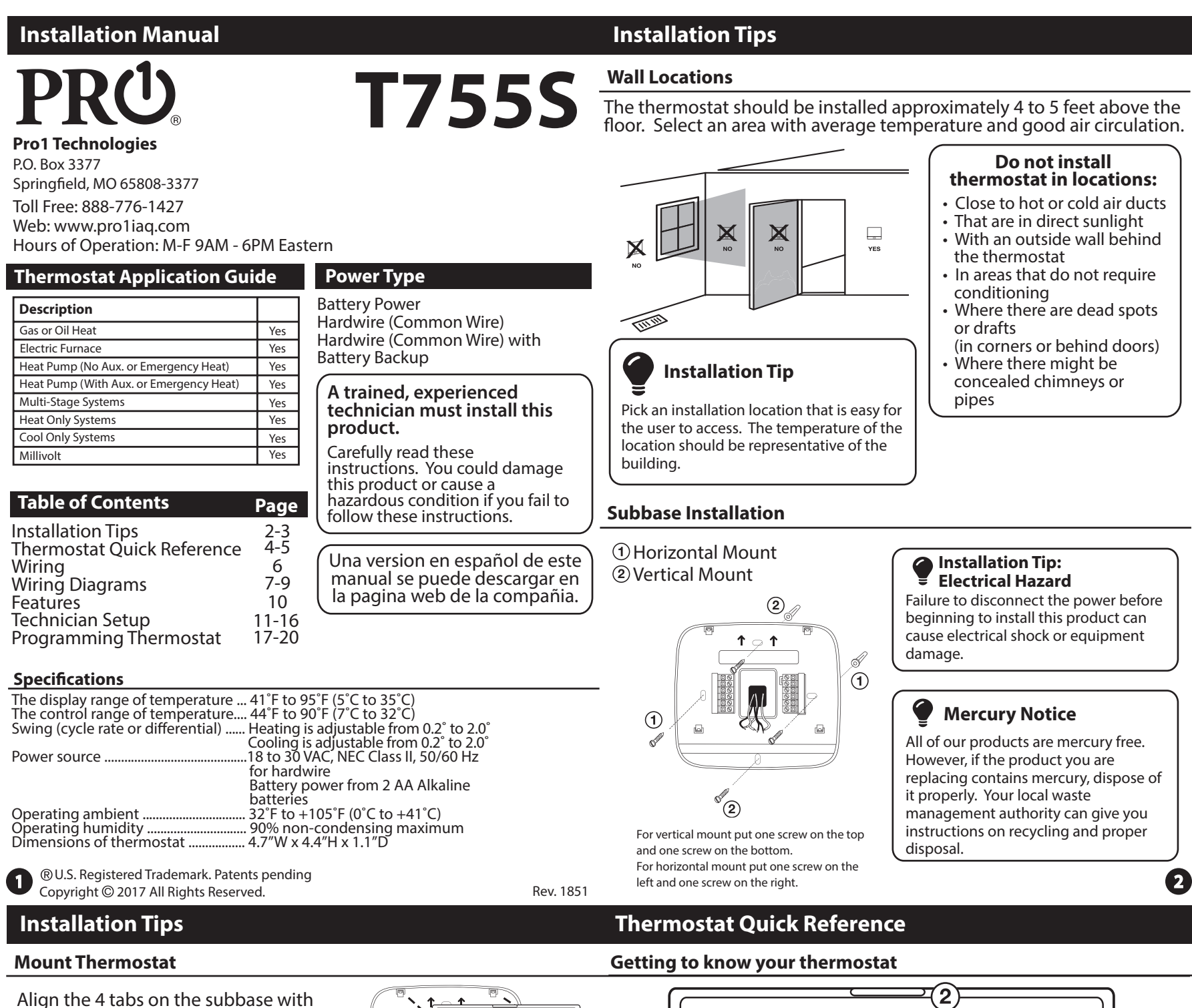

corresponding slots on the back of the 908 **12** thermostat, then push gently until the Leon 72 ۲Gh TAN

### **Battery Installation**

thermostat snaps in place.

Battery installation is recommended even if thermostat is hardwired (C terminal connected). When thermostat is hardwired and batteries are installed, the thermostat will activate a compressor delay of 5 minutes when the thermostat detects a power outage from the hardwired power supply.

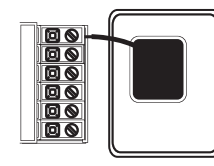

## Important:

High quality alkaline batteries are recommended. Rechargeable batteries or low quality batteries do not guarantee a 1-year life span.

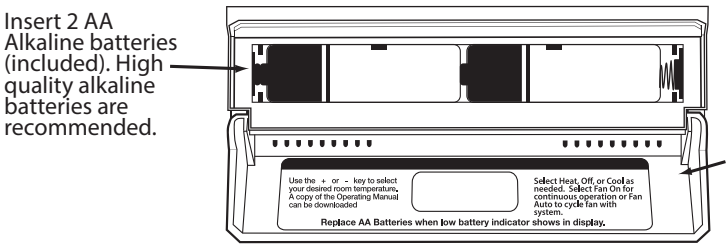

Simple operating instructions are found on the back of the batterv door.

+

## (2) Tue Set A +(6) (7)Leave Menu F FAN SYSTEM Cool On 5 3 **4** (5)

(1) LCD Display

**2**) Glow in the dark light button

- **3**) Fan Button
- (**4**) System Button
- (**5**) Easy change battery door

(6) Temperature Setpoint Buttons

(7) **User Buttons** 

## **Thermostat Quick Reference**

### Getting to know your thermostat

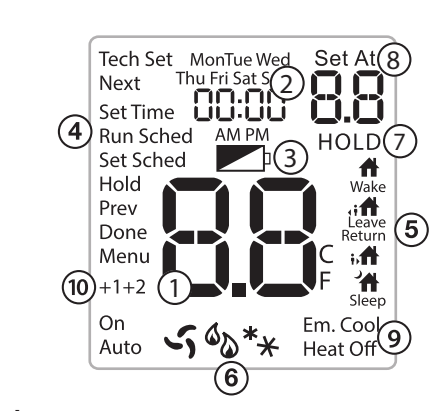

### (1) Indicates the current room temperature

- (2) Time and day of the week
- (3) Low Battery Indicator: Replace batteries when this indicator is shown.
- (4) Menu Options: Shows different options.
- **(5) Program Time Periods:** This thermostat has 4 programmable time periods per day.
- (6) System Operation Indicators: The COOL ON \*★, HEAT ON 𝔅 or 𝔅 icon will display when the COOL, HEAT, or 𝔅 (fan) is on. The compressor delay feature is active if these are flashing.
- (7) Hold is displayed when the thermostat program is permanently overridden.
- (8) Setpoint: Displays the selected setpoint temperature.
- (9) **System:** Indicates current mode of operation.
- (10) **Stages:** +1 will appear in the display when second stage of heat or cool is on. +2 will appear for third stage of heat.

### Important

The low battery indicator is displayed when the AA battery power is low. If the user fails to replace the battery within 21 days, the screen will only show the low battery indicator but maintain all functionality. If the user fails to replace the batteries after an additional 21 days (days 22-42 since first "low battery" display) the setpoints will change to 55°F (Heating) and 85°F (Cooling). If the user adjusts the setpoint away from either of these, it will hold for 4 hours then return to either 55°F or 85°F. After day 63 the batteries must be replaced immediately to avoid freezing or overheating because the thermostat will shut the unit off until the batteries are changed.

# Wiring Diagrams

5

### **Typical Cool Only System**

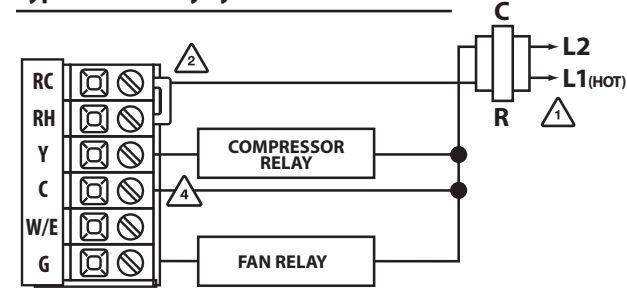

### Typical Heat Only System With Fan

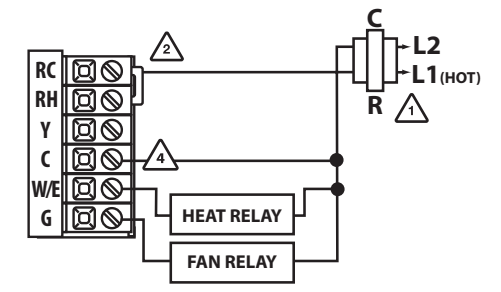

### Typical 3H/2C or 2H/1C Heat Pump System

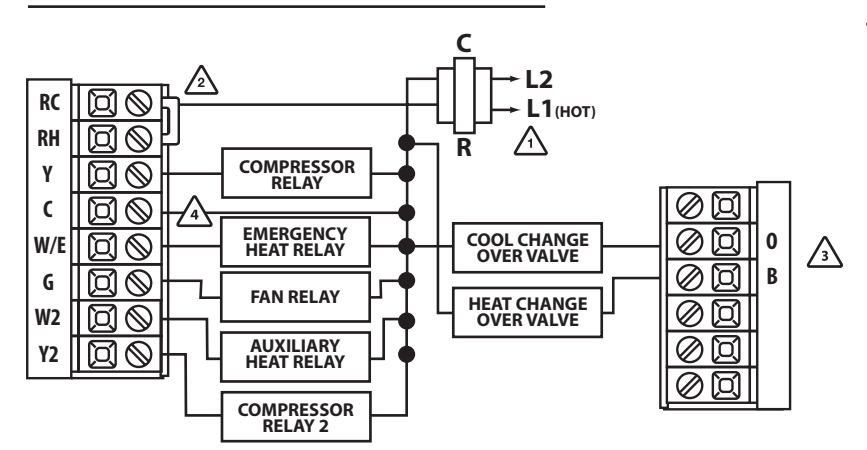

# Wiring

## Wiring

- 1. If you are replacing a thermostat, make note of the terminal connections on the thermostat that is being replaced. In some cases the wiring connections will not be color coded. For example, the green wire may not be connected to the **G** terminal.
- **2.** Loosen the terminal block screws. Insert wires then retighten terminal block screws.
- **3.** Place nonflammable insulation into wall opening to prevent drafts.

Failure to disconnect the power before beginning to install this product can cause electrical shock or equipment damage.

**Electrical Hazard** 

Caution:

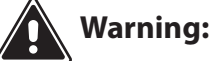

All components of the control system and the thermostat installation must conform to Class II circuits per the NEC Code.

| Terminal | 2 Heat 2 Cool<br>Conventional<br>System | 2 Heat 2 Cool<br>Heat Pump<br>System            | 3 Heat 2 Cool<br>Heat Pump<br>System            |  |
|----------|-----------------------------------------|-------------------------------------------------|-------------------------------------------------|--|
| RC       | Transformer power<br>(cooling)          | Transformer power<br>(cooling)                  | Transformer power<br>(cooling)                  |  |
| RH       | Transformer power<br>(heating)          | Transformer power<br>(heating)                  | Transformer power<br>(heating)                  |  |
| С        | Transformer common                      | Transformer common                              | Transformer common                              |  |
| В        | Energized in heating                    | Heat pump changeover valve energized in heating | Heat pump changeover valve energized in heating |  |
| 0        | Energized in cooling                    | Heat pump changeover valve energized in cooling | Heat pump changeover valve energized in cooling |  |
| G        | Fan relay                               | Fan relay                                       | Fan relay                                       |  |
| W/E      | First stage of heat                     | First stage of emergency heat                   | First stage of<br>emergency heat                |  |
| Y        | First stage of cool                     | First stage of heat & cool                      | First stage of heat & cool                      |  |
| Y2       | Second stage of cool                    | Second stage of cool                            | Second stage of cool<br>& second stage of heat  |  |
| W2       | Second stage of heat                    | Auxiliary heat relay, second stage of heat      | Auxiliary heat relay,<br>third stage of heat    |  |
| S1/S2    | Remote Sensor                           | Remote Sensor                                   | Remote Sensor                                   |  |

### Features

#### Temporary and Permanent Hold Feature (If using programming)

When cool or heat is turned on, the thermostat will display **HOLD** and **RUN SCHED** on the left of your screen when you press the + or - button.

**Temporary Hold**: At this time if you do nothing, the temperature will remain at this setpoint temporarily for 4 hours.

**Permanent Hold**: If you press the **HOLD** key on the left of your screen, you will see **HOLD** appear below the setpoint temperature in the display. The thermostat will now permanently stay at this setpoint and can be adjusted using the + or - keys.

**To Return to Running Schedule**: Press the **RUN SCHED** button on the left of your screen to exit either temporary or permanent hold.

#### Filter Change Reminder

If your installing contractor has configured the thermostat to remind you when the air filter needs to be changed, you will see **FILT** in the display when your air filter needs to be changed.

**Resetting the filter change reminder:** When **FILT** reminder is displayed, you should change your air filter and reset the reminder by holding down the second button from the top left side of the thermostat for 3 seconds.

### About The Private Label Badge

All of our thermostats use the same universal magnetic badge. Visit the company website to learn more about our free private label program.

Use the bevel on lower ridge

Magnet in door

Gently slide a screwdriver into the bottom edge of the badge. Gently turn the screwdriver counter clockwise. The badge is held on by a magnet in the well of the battery door. The badge should pry off easily. **DO NOT USE FORCE.** 

9

6

### **Wiring Diagrams**

## Wiring Tips

## **C** Terminal

The C (common wire) terminal does not have to be connected when the thermostat is powered by batteries.

# Wire Specifications

Use shielded or non-shielded 18-22 gauge thermostat wire.

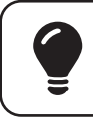

**Installation Tip:** Do not overtighten terminal block screws, as this can damage the terminal block. A damaged terminal block can keep the thermostat from fitting on the subbase correctly or cause system operation issues. **Max Torque = 6in-lbs.** 

# Power supply Factory - instal

Factory - installed jumper. Remove only when installing on a 2 transformer systems.

Use either O or B terminals for changeover valve.

 $\searrow$  Optional 24 VAC common connection when thermostat is used in battery power mode.

### Typical 2H/2C System: 1 Transformer

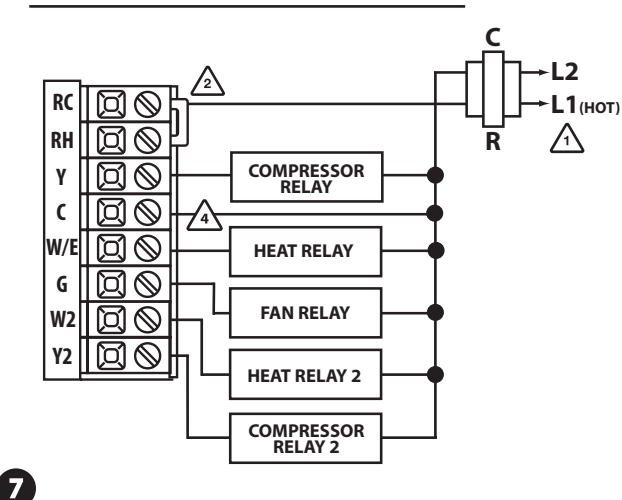

## Tech Settings

### Technician Setup Menu

This thermostat has a technician setup menu for easy installer configuration. To setup the thermostat for your particular application:

- 1. Press the **MENU** button
- 2. Press and hold **TECH SET** button for 3 seconds. This 3 second delay is designed so that homeowners do not accidentally access the installer settings.
- 3. Configure the installer options as desired using the table below.

Use the + or • keys to change settings and the **NEXT STEP** or **PREV STEP** key to move from one step to another. **Note:** Only press the **DONE** key when you want to exit the Technician Setup options.

| Tech Setting                       | gs                                                                                                    | LCD Will Show                   | Adjustment Options                                                                                                    | Default |
|------------------------------------|----------------------------------------------------------------------------------------------------|---------------------------------|----------------------------------------------------------------------------------------------------|---------|
| Filter Change<br>Reminder          | This feature will flash "FILT" in the display after the elapsed run time to remind the user to change the filter. A setting of "OFF" will disable this feature.                                                                                                    | Next DFF                        | You can adjust the filter change<br>reminder from OFF to 2000<br>hours of runtime in 50 hour<br>increments.Tap the second<br>button from the top left side of<br>the thermostat to display the<br>current filter elapsed runtime. | 0FF     |
| Room<br>Temperature<br>Calibration | This feature allows the installer<br>to change the calibration of the<br>room temperature display. For<br>example, if the thermostat reads<br>70° degrees and you would like it<br>to read 72° then select +2.                                                       | Prev<br>Done                    | You can adjust the room<br>temperature display to read<br>4° above or below the factory<br>calibrated reading.                                                                                                    | 0       |
| Minimum<br>Compressor<br>On Time   | This feature allows the installer<br>to select the minimum run time<br>for the compressor. For example,<br>a setting of 4 will force the<br>compressor to run for at least 4<br>minutes everytime the compressor<br>turns on, regardless of the room<br>temperature. | Next<br>COMN OF<br>Prev<br>Done | You can select the minimum<br>compressor run time from "off",<br>"3", "4", or "5" minutes. If 3, 4, or<br>5 is selected, the compressor will<br>run for at least the selected time<br>before turning off.                         | OFF     |
| Compressor<br>Short Cycle<br>Delay | The compressor short cycle delay<br>protects the compressor from<br>short cycling. This feature will not<br>allow the compressor to be turned<br>on for 5 minutes after it was last<br>turned off.                                                                   | Next<br>CDdY ON<br>Prev<br>Done | Selecting ON will not allow the<br>compressor to be turned on for<br>5 minutes after the last time<br>the compressor was switched<br>off. Select OFF to remove this<br>delay.                                                     | ON      |

# Wiring Diagrams

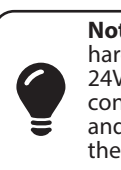

**Note:** This thermostat is hardwire powered when the 24V transformer is connected to the Common and **RC terminals** of the thermostat. Note: In many systems with no emergency heat relay a jumper can be used between E and W2.

### Typical 2H/2C System: 2 Transformer

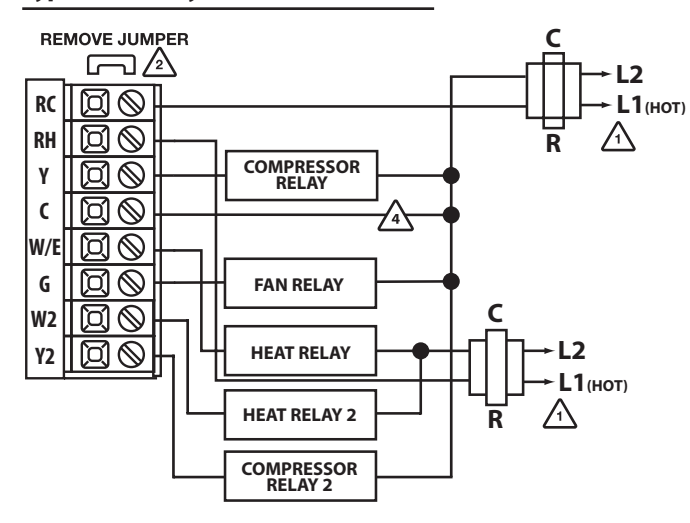

### Typical Heat-Only System

**Tech Settings** 

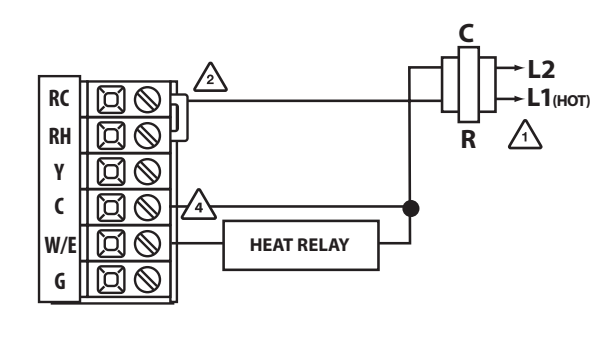

| Tech Setti                   | ngs                                                                                                    | LCD Will Show                        | Adjustment Options                                                                                                    | Default |
|------------------------------|----------------------------------------------------------------------------------------------------|--------------------------------------|----------------------------------------------------------------------------------------------------|---------|
| Cooling<br>Swing             | The swing setting often called<br>"cycle rate", "differential" or "<br>anticipation" is adjustable. A<br>smaller swing setting will cause<br>more frequent cycles and a larger<br>swing setting will cause fewer<br>cycles. | Next<br>dFE0                         | The cooling swing setting is<br>adjustable from 0.2° to 2°. For<br>example: A swing setting of<br>0.5° will turn the cooling on at<br>approximately 0.5° above the<br>setpoint and turn the cooling<br>off at approximately 0.5° below<br>the setpoint. | 0.5     |
| Heating<br>Swing             | The swing setting often called "cycle<br>rate", "differential" or "anticipation"<br>is adjustable. A smaller swing<br>setting will cause more frequent<br>cycles and a larger swing setting<br>will cause fewer cycles.     | Next<br>dFHE<br>DFHE<br>Prev<br>Done | The heating swing setting is<br>adjustable from 0.2° to 2°. For<br>example: A swing setting of<br>0.5° will turn the heating on at<br>approximately 0.5° below the<br>setpoint and turn the heating<br>off at approximately 0.5° above<br>the setpoint. | 0.4     |
| Morning<br>Recovery          | This feature will start heating early<br>to bring the building temperature<br>to its programmed setpoint by the<br>begining of the WAKE time period.                                                                        | Next                                 | Use the 🛨 and 🖃 key to turn ON or OFF.                                                                                                    | ON      |
| Heating<br>Setpoint<br>Limit | This feature allows you to set a<br>maximum heat setpoint value. The<br>setpoint temperature cannot be<br>raised above this value.                                                                                          | 90<br>HE                             | Use the 🛨 and 🖃 key to<br>select the maximum heat<br>setpoint.                                                                                                    | 90      |
| Cooling<br>Setpoint<br>Limit | This feature allows you to set a<br>minimum cool setpoint value. The<br>setpoint temperature cannot be<br>lowered below this value.                                                                                         | чч<br>EO                             | Use the 🛨 and 🖃 key to select the minimum cool setpoint.                                                                                                    | 44      |
| F or C                       | Select F for Fahenheit temperature<br>read out or select C for Celsius<br>read out.                                                                                                    | Next                                 | F for Fahrenheit<br>C for Celsius                                                                                                    | F       |

### Swing Setting Tip

Temperature swing, sometimes called differential or cycle rate, can be customized for this individual application. For most applications choose a swing setting that is as long as possible without making the occupants uncomfortable.

1

12

8

| Tech Setti                                                                                                    | ngs                                                                                                    | LCD Will Show                                    | Adjustment Options                                                                                                    | Default             |
|----------------------------------------------------------------------------------------------------|----------------------------------------------------------------------------------------------------|--------------------------------------------------|----------------------------------------------------------------------------------------------------|---------------------|
| 12 or 24<br>Hour Clock                                                                                        | You can select either a 12 or 24 hour clock setting.                                                                                                    | Next<br>CLOK                                     | Use the 🛨 and 🖃 to select 12 or 24 hour clock.                                                                                                    | 12                  |
| Fan<br>Operation                                                                                              | Select GAS for systems that control<br>the fan during a call for heat. Select<br>ELEC to have the thermostat control<br>the fan during a call for heat.                                                                                        | Next<br>FRN 5R<br>Prev<br>Done                   | GAS - GS<br>or<br>ELEC - EL                                                                                                    | GAS                 |
| Program<br>Options                                                                                            | You can configure this thermostat<br>to have 7 Days, 5+1+1 program-<br>ming or non programmable.                                                                                                    | Next<br>PROS 56<br>Prev<br>Done                  | Use the 主 and 🖃 key to se-<br>lect <b>7d</b> for 7 Day, <b>5d</b> for 5+1+1,<br>or <b>0d</b> for non programmable.                                                                                | 5d                  |
| Heat Pump                                                                                                    | When turned on the thermostat will<br>operate a heat pump.<br>1. EM. Heat will show as an option in<br>the system switch.<br>2. Y will be first stage of heat & cool,<br>W/E will be emergency heat relay &<br>W2 will be axiliary heat relay. | Next                                             | <b>OFF</b> configures the thermostat<br>for non-heat pump systems.<br><b>ON</b> configures the thermostat<br>for heat pump systems.                                                               | OFF                 |
| System<br>Switch                                                                                              | You can configure the system switch<br>for the particular application:<br>Heat - Off - Cool, Heat - Off, Cool<br>- Off.<br>Note: EM. Heat will show if in heat<br>pump mode.                                                                   | Next<br>SYST<br>Prev<br>Done<br>Cool<br>Heat Off | Use the 🛨 or 🖃 key<br>until the desired application is<br>flashing.                                                                                                    | Heat<br>Off<br>Cool |
| Dual Fuel<br>Auxiliary<br>for Heat<br>Pump<br>Will only<br>appear if<br>Heat pump<br>setting is<br>turned ON. | For Dual Fuel applications (Gas/<br>Fossil fuel Auxiliary Heat), turn this<br>setting <b>ON</b> to <b>LOCKOUT</b> the Heat<br>Pump (Y) when Auxiliary Heat (W2)<br>is on. If desired - This can also be<br>used with Electric Auxiliary.       | Next                                             | <b>OFF</b> Will allow Y(1st stage of<br>Heat) and W2 (Aux Heat) to run<br>together if called for.<br><b>ON</b> Will de-energize Y terminal<br>45 seconds after a call for<br>Auxiliary Heat (W2). | OFF                 |

|                   | Tech Setti                    | ngs                                                                                                    | LCD Will Show                   | Adjustment Options                                                                                                    | Default |
|-------------------|-------------------------------|----------------------------------------------------------------------------------------------------|---------------------------------|----------------------------------------------------------------------------------------------------|---------|
| Stages of<br>Heat |                               | You can configure the thermostat to<br>operate a 3 stage heat pump system.<br>2H 2C = 2 heat, 2 cool<br>3H 2C = 3 heat, 2 cool                                                                                       | Next<br>HPUM <b>2H</b>          | Use the $\pm$ or $\Box$ key to<br>change between 2H and 3H.<br>2H will use Y1 as first stage<br>and W2 as auxiliary.<br>3H will use Y1 as first stage,<br>Y2 as second stage and W2 as                                                                                                    | 2Н      |
|                   |                               | This feature only shows if Technician<br>Setup Step for HEAT PUMP is set<br>to ON.                                                                                                    | Prev<br>Done                    | auxiliary.                                                                                                    |         |
|                   | Cooling<br>Fan Delay          | The cooling fan delay setting will<br>delay the fan from coming on in<br>cool mode and keep running after<br>the compressor shuts off for a<br>short time to save energy in some<br>systems.                         | Next<br>FNdL OF<br>Prev<br>Done | You can select the cooling fan<br>delay from "OFF", "15", "30", "60"<br>or "90" seconds. If 15, 30, 60 or<br>90 is selected the fan will not<br>turn on for that many seconds<br>when there is a call for cool and<br>will run for that many seconds<br>after satisfying a call for cool. | OFF     |
|                   | Remote<br>Sensor<br>Operation | You can configure the thermostat<br>for one of three remote sensor<br>applications:                                                                                                    | Next REOP                       | 0 - No Sensor.<br>1 - Indoor.<br>2 - Outdoor.<br>3 - Floor.                                                                                                    | 0       |
|                   | Local<br>Temp<br>Sensor       | Disable the sensor on the T755S<br>thermostat. At least one R251S<br>indoor remote sensor must be<br>connected to disable the local<br>T755S sensor.<br><b>Note:</b> Will only show if remote<br>sensor is set to 1. | Next                            | ON enables local T755S sensor.<br>OFF disables local T755S sensor.                                                                                                    | ON      |

|         | S1 / S2 Terminal         |                                                 |       |  |  |  |  |  |
|---------|--------------------------|-------------------------------------------------|-------|--|--|--|--|--|
| Options | Options Mode Description |                                                 |       |  |  |  |  |  |
| 1       | Indoor                   | The local and remote temperatures are averaged. | R251S |  |  |  |  |  |
| 2       | Outdoor                  | The outdoor temperature is flashed in clock.    | R250S |  |  |  |  |  |
| 3       | Floor                    | The floor temperature is shown in tech.         | R250S |  |  |  |  |  |

13

## Programming

### Set Time

- 1. With system switch set to OFF, press the MENU button
- 2. Press SET TIME
- **3.** Day of the week will be flashing. Use the **+** or **-** key to select the current day of the week.
- 4. Press NEXT STEP
- 5. The current hour is flashing. Use the + or key to select the current hour. When using 12-hour time, make sure the correct a.m. or p.m. choice is selected.
- 6. Press NEXT STEP
- 7. Minutes are now flashing. Use the + or key to select current minutes.
- 8. Press DONE when completed.

# Programming

# Programming

All of our programmable thermostats are shipped with an energy saving pre-program. You can customize this default program by following the steps on the next page.

There are four time periods for each program (WAKE, LEAVE, RETURN, SLEEP).

|                    | Factory Default Program |       |                                   |                                   |  |  |  |
|--------------------|-------------------------|-------|-----------------------------------|-----------------------------------|--|--|--|
| Day of<br>the Week | Events                  | Time  | Setpoint<br>Temperature<br>(HEAT) | Setpoint<br>Temperature<br>(COOL) |  |  |  |
|                    | Wake                    | 6 AM  | 70°F (21°C)                       | 75°F (24°C)                       |  |  |  |
| Weekday            | Leave                   | 8 AM  | 62°F (17°C)                       | 83°F (28°C)                       |  |  |  |
| Weekudy            | Return                  | 6 PM  | 70°F (21°C)                       | 75°F (24°C)                       |  |  |  |
|                    | Sleep                   | 10 PM | 62°F (17°C)                       | 78°F (26°C)                       |  |  |  |
|                    | Wake                    | 6 AM  | 70°F (21°C)                       | 75°F (24°C)                       |  |  |  |
| Saturday           | Leave                   | 8 AM  | 62°F (17°C)                       | 83°F (28°C)                       |  |  |  |
| Saturday           | Return                  | 6 PM  | 70°F (21°C)                       | 75°F (24°C)                       |  |  |  |
|                    | Sleep                   | 10 PM | 62°F (17°C)                       | 78°F (26°C)                       |  |  |  |
|                    | Wake                    | 6 AM  | 70°F (21°C)                       | 75°F (24°C)                       |  |  |  |
| Sunday             | Leave                   | 8 AM  | 62°F (17°C)                       | 83°F (28°C)                       |  |  |  |
| Sunday             | Return                  | 6 PM  | 70°F (21°C)                       | 75°F (24°C)                       |  |  |  |
|                    | Sleep                   | 10 PM | 62°F (17°C)                       | 78°F (26°C)                       |  |  |  |

1

| Tech Settin                                                    | ngs                                                                                                    | LCD Will Show | Adjustment Options                                                                                                 | Default | Tech Setti             | ngs                                                                                                    | LCD Will Show                                                                    | Adjustment Options                                                                                    | D       |
|----------------------------------------------------------------|----------------------------------------------------------------------------------------------------|---------------|----------------------------------------------------------------------------------------------------|---------|------------------------|----------------------------------------------------------------------------------------------------|----------------------------------------------------------------------------------|----------------------------------------------------------------------------------------------------|---------|
| Number<br>of Indoor<br>Remotes                                 | Enables the use of up to sixteen<br>indoor sensors (R251S).<br>Note: Will only show if remote<br>sensor is set to 1 and local temp<br>sensor is set to on.                                                                         | Next<br>REMO  | 1, 4, 9, 16 indoor sensors R251S<br>connected. See R251S install<br>manual for detailed connection<br>information. | 1       | Floor<br>High<br>Limit | This setting allows you to set a<br>maximum floor temperature limit<br>for heat. Heat will be locked out<br>when the floor temperature is<br>above this value. Note: Only shows<br>when REOP is set to 3.            | Next<br>BB<br>H ILM<br>Prev<br>Done                                              | Use the $\boxed{+}$ or $\boxed{-}$ key to select the high limit for the floor sensor. 35-120 degrees. |         |
| Balance<br>Point<br>Temp                                       | An outdoor temperature ABOVE<br>this setting will LOCKOUT the auxi-<br>lary heat terminal (W2), and ONLY<br>ALLOW the heat pump/compressor<br>terminals (Y's) to energize.                                                         | Next          | Use the $+$ or $-$ key to<br>select NO ( to not use this<br>feature), or 10, 20, 30, 35, 40,<br>45, or 50 degrees. | NO      | Floor<br>Low Limit     | This setting allows you to set a<br>minimum floor temperature limit<br>for heat. Heat will turn on<br>automatically when the floor<br>temperature is below this value.<br>Note: Only shows when REOP is<br>set to 3. | Next<br>LOLM<br>Prev<br>Done                                                     | Use the 主 or 🖃 key to<br>select the low limit for the floor<br>sensor. 35-120 degrees.                |         |
| Only shows if<br>Heat Pump is<br>turned ON and                 | this setting can perform 2 different<br>ways, depending on the previous<br>Dual Fuel /Gas Aux setting.                                                                                                    | Prev<br>Done  |                                                                                                    |         | Satisfy<br>Setpoint    | This feature allows the thermostat to<br>keep multiple stages of heat or cool<br>energized until setpoint is satisfied<br>for that cycle.                                                                            | Next Step<br>5 57 0F<br>Prev Step                                                | Use the 🛨 or 🖃 key to turn<br>ON or OFF.                                                              | (       |
| Remote Sensor<br>is set to 2.<br>Requires<br>Outdoor<br>Sensor | <ol> <li>If Dual Fuel /Gas Aux is set OFF<br/>(Default-typical Electric Aux setting)<br/>This will allow both heat pump<br/>(Y's) and auxiliary heat (W2) to run<br/>together.</li> <li>If Dual Fuel /Gas Aux is set ON</li> </ol> |               |                                                                                                    |         | Staging<br>Delay       | This feature allows a delay to occur<br>when a second stage is needed.<br>This allows the previous stage extra<br>time to satisfy setpoint. Note: Will<br>not appear if using a balance point<br>temperature.        | Next Step<br><b>57 JL</b>                                                        | Use the 🛨 or 🖃 key to<br>select OFF, 10, 15, 30, 45, 60, or<br>90 minutes.                            | (       |
|                                                                | (typical Gas Auxilary/Dual Fuel<br>setting) This will LOCKOUT the heat<br>pump (Y's) and ONLY ALLOW the<br>auxiliary heat (W2) to energize                                                                                         |               |                                                                                                    |         |                        | <b>Note:</b> When the R250S is fuel balance point is enable balance point will cause terminal(s) to energize. A point will cause the terminal                                                                        | s used as an c<br>bled, an outc<br>the thermost<br>An outdoor te<br>mostat to on | butdoor sensor and a dua<br>door temperature above<br>tat to only allow Y<br>emperature below balanc  | l<br>ie |
|                                                                | Balance point run time will allow<br>W2 auxiliary terminal to energize                                                                                                    | Next          | Use the 🛨 or 🖃 key to select NO, 15, 30, 45, 60, 75, or                                                            |         |                        | point will cause the ther                                                                                                    |                                                                                  | ly allow the w2 to energiz                                                                            | ze.     |
| Balance<br>Run-Time                                            | even if outdoor temperature is<br>above the selected balance point<br>temperature. If enabled, auxilary<br>will energize for the current cycle<br>after the balance point run time<br>bas avried Note: Only chows if               | blrt NO       | 90 minutes.                                                                                                    | NO      |                        | <b>Note:</b> The temperature s<br>R251S remotes are used                                                                                                    | shown is the a<br>indoors.                                                       | average of all remotes, if                                                                            |         |
|                                                                | balance point is set to an outdoor<br>temperature.                                                                                                    | Prev<br>Done  |                                                                                                    |         |                        | <b>Note:</b> When using the R                                                                                                    | 250S as a floc                                                                   | or sensor. High Limit may                                                                             |         |
| Floor                                                          | The temperature of the floor sensor will be displayed.                                                                                                    | Next          | N/A                                                                                                    |         |                        | cause system to be off e<br>This is to avoid heating b                                                                                                    | ven when ter<br>beyond setpo                                                     | mperature isn't yet satisfie<br>bint.                                                                 | ed.     |
| Tempera-<br>ture                                               | Note: Only shows when REOP is set to 3.                                                                                                    | Prev          |                                                                                                    | N/A     |                        |                                                                                                    |                                                                                  |                                                                                                    |         |

B

### Programming

**Tech Settings** 

### Set Program Schedule 5+1+1 or 7 Day

To customize your program schedule, follow these steps:

- 1. Select **HEAT** or **COOL** with the system switch. **Note:** You have to program heat and cool each seperately.
- 2. Press the MENU button (If menu does not appear first press RUN SCHED)
- 3. Press SET SCHED. Note: Monday-Friday or (Monday if in 7 Day) is displayed and the WAKE icon is shown. You are now programming the wake time period for that day.
- 4. Time is flashing. Use the + or + key to make your time selection for that day's **WAKE** time period. Note: If you want the fan to run continuously during this time period, select **ON** with the **FAN** key

## 5. Press NEXT STEP

- 6. The setpoint temperature is flashing. Use the + or key to make your setpoint selection for that day's **WAKE** time period.
- 7. Press NEXT STEP
- 8. Repeat steps 4 thru 7 for that day's LEAVE time period, RETURN time period, and SLEEP time period.

# If in 5+1+1 Programming:

Repeat steps 4 thru 8 for the Saturday + Sunday time periods.

# If using 7- Day Programming:

Use these same steps for every individual day.

## Programming

**Tech Settings** 

You can use the table below to plan your customized program schedule.

|                    | Factory Default Program |       |                                   |                                   |  |  |  |
|--------------------|-------------------------|-------|-----------------------------------|-----------------------------------|--|--|--|
| Day of<br>the Week | Events                  | Time  | Setpoint<br>Temperature<br>(HEAT) | Setpoint<br>Temperature<br>(COOL) |  |  |  |
|                    | Wake                    | 6 AM  | 70°F (21°C)                       | 75°F (24°C)                       |  |  |  |
| Weekday            | Leave                   | 8 AM  | 62°F (17°C)                       | 83°F (28°C)                       |  |  |  |
| Weekudy            | Return                  | 6 PM  | 70°F (21°C)                       | 75°F (24°C)                       |  |  |  |
|                    | Sleep                   | 10 PM | 62°F (17°C)                       | 78°F (26°C)                       |  |  |  |
|                    | Wake                    | 6 AM  | 70°F (21°C)                       | 75°F (24°C)                       |  |  |  |
| Caturday           | Leave                   | 8 AM  | 62°F (17°C)                       | 83°F (28°C)                       |  |  |  |
| Saturuay           | Return                  | 6 PM  | 70°F (21°C)                       | 75°F (24°C)                       |  |  |  |
|                    | Sleep                   | 10 PM | 62°F (17°C)                       | 78°F (26°C)                       |  |  |  |
|                    | Wake                    | 6 AM  | 70°F (21°C)                       | 75°F (24°C)                       |  |  |  |
| Sunday             | Leave                   | 8 AM  | 62°F (17°C)                       | 83°F (28°C)                       |  |  |  |
|                    | Return                  | 6 PM  | 70°F (21°C)                       | 75°F (24°C)                       |  |  |  |
|                    | Sleep                   | 10 PM | 62°F (17°C)                       | 78°F (26°C)                       |  |  |  |

Default

86

50

0H

**OFF** 

(16)